واحد تعميرات ونكهداري چراخهاي رامناني ورانندكي شكرت مهندسي نيك انديش

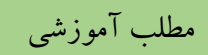

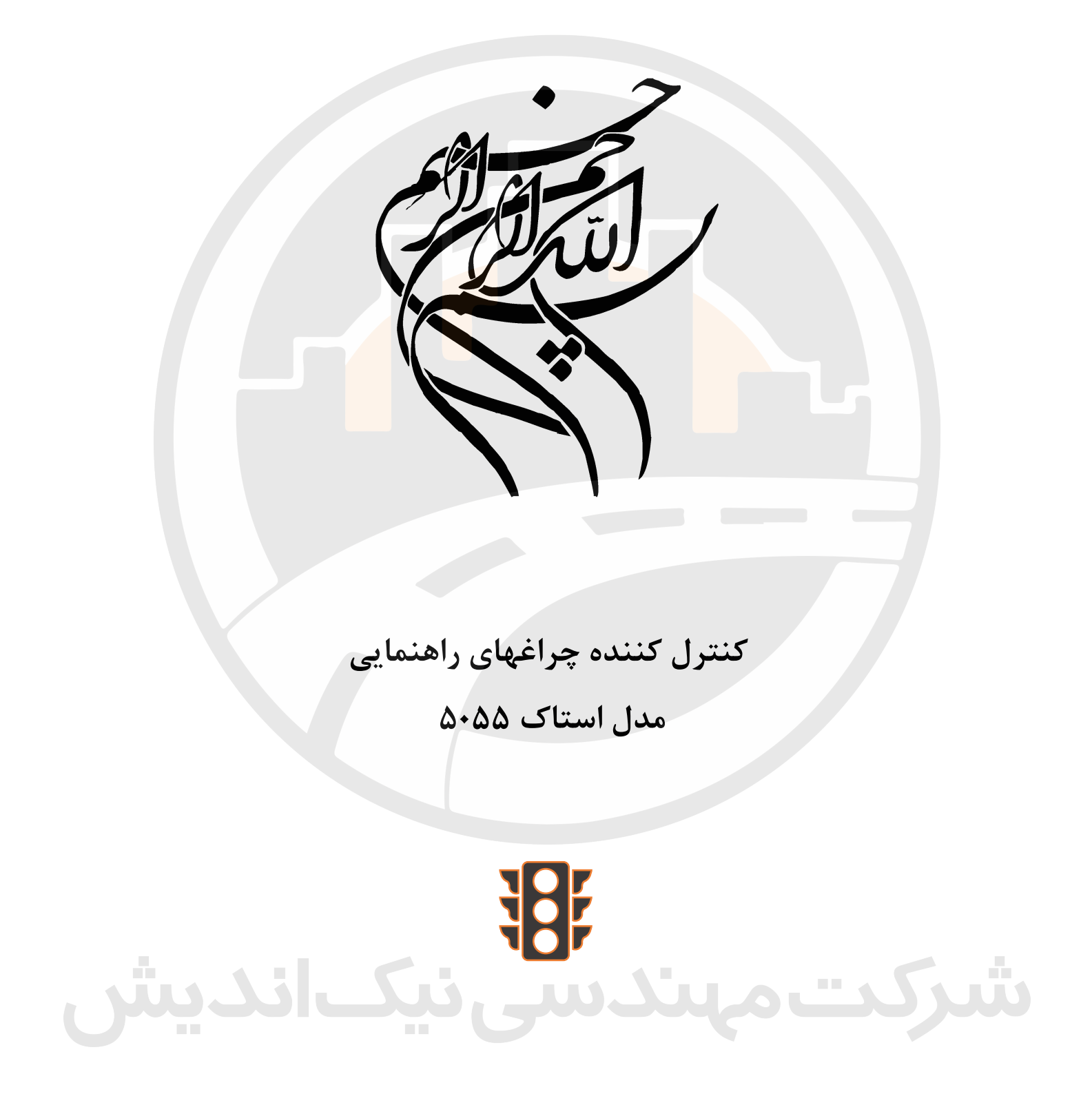

رامستيين حرافيوخ

شهريورا ١٢٠

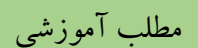

واحدتعميرات و کلهداری چراخهای رامهایی ورانندگی شکرت مهندسی نیک اندیش

#### فهرست

| ۱  | معرفی دستگاه                  |
|----|-------------------------------|
| ۱  | مراحل نصب کنترلر              |
| ۲  | سخت افزار كنترلر              |
| ۲  | برد CPU                       |
| ۴  | برد خروجی                     |
| ۵  | ماژول لوپ دتکتور (STM406-402) |
| ۵  | ماژول STM406                  |
| ۵  | ماژول STM402                  |
| ۶  | کارت تغذیه (POWER)            |
| γ  | پنل دستی پلیس                 |
| ٨  | پانل اپراتور (KDU)            |
| ۹  | منوی کنترلر                   |
| ۹  | منویASK PASSWORD :            |
| ۱۰ | منویSYSTEM :                  |
| ۱۳ | منویSTATUS :                  |
| ۱۵ | منویREPORT :                  |
| ۱۵ | منویSYS_INFO :                |
| ۱۵ | منویSETUP :                   |
| ۱۵ | منویTEST :                    |

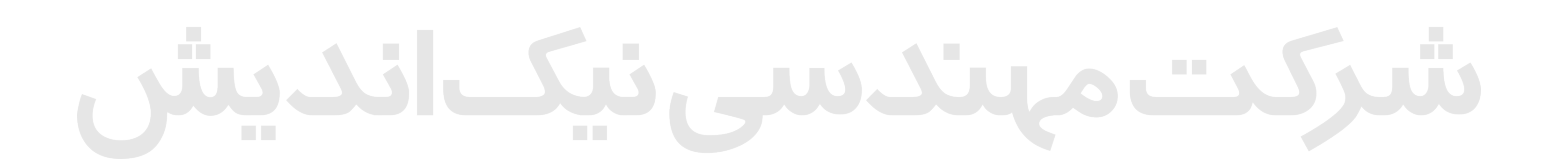

واحد تعميرات ونكهداري جراخهاي رامهابي ورانندكي شكرت مهندسي نبك انديش

مطلب آموزشي

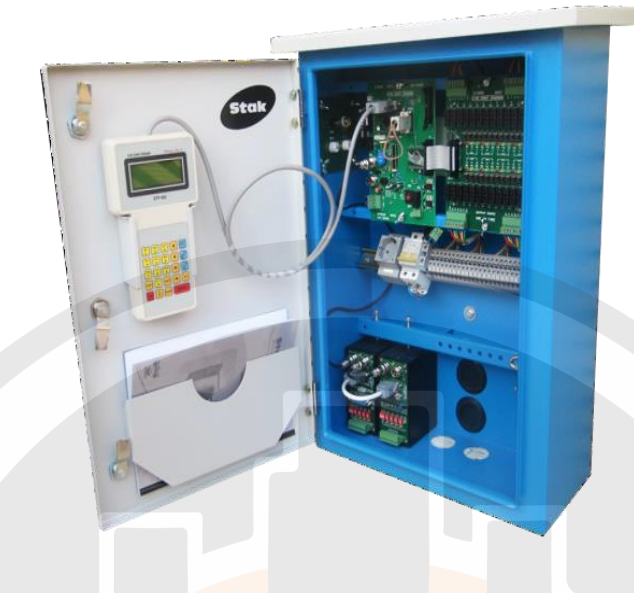

معرفي دستگاه

کنترلر ۵۰۵۵ یکی دیگر از محصولات شرکت استاک میباشد که دارای امکانات و ویژگیهایی مانند کنترلر ۷۰۶۵ است با این تفاوت که تعداد سیگنال گروه های آن و تعداد سنسور هایی که به آن متصل می شود کمتر می باشد و برای تقاطع های کوچک با تردد کمتر مناسب می باشد در واقع می توان گفت که ۵۰۵۵ جایگزین کنترلر ۲۰۴۱ شده با امکانات بیشتر، این کنترلر همانند ۲۰۲۴ بر روی پایه نصب می گردد. این کنترلر دارای ۸ سیگنال گروه خروجی میباشد که هر کدام از این سیگنال ها میتواند برای مسیر سواره رو و یا پیاده رو استفاده گردد. در این کنترلر دارای میترا گروه خروجی میباشد که هر کدام از این سیگنال ها میتواند برای مسیر سواره رو و یا پیاده رو استفاده گردد. در این کنترلر کارت قرار گرفته و همچنین امکان استفاده ۲ عدد ماژول دتکتور که جمعاً ۸ لوپ میشود را نیز دارد. این کنترلر فاقد بک پلین بوده و به جهت اینکه فضای کمتر اشغال کند مجموعه فرماندهی و تغذیه بر روی یک کارت و مجموعه خروجیها نیز بر روی یک کارت قرار گرفته و همچنین امکان استفاده ۲ عدد گرفته است. برای این کنترلر می توان ۸ فاز ، ۱۰ زوی یک کارت و مجموعه خروجیها نیز بر روی یک کارت قرار گرفته و همچنین امکان استفاده ۲ عدد گرفته استال کند مجموعه فرماندهی و تغذیه بر روی یک کارت و مجموعه خروجیها نیز بر روی یک کارت قرار گرفته و همچنین امکان استفاده ۲ مدر گرفته است. برای این کنترلر می توان ۸ فاز ، ۱۲زون ، ۷ روز هفته و ۲۴ پریود شبانه روز را برنامه ریزی نمود و همچنین امکان تنظیم ساعت میلادی را نیز دارا می باشد و همانند سایر کنترلرهای استاک امکان تنظیم زمان خودکار جهت تغییر ساعت ۶ ماهه اول و دوم سال را نیز دارد.

# <u>مراحل نصب کنترلر</u>

همانطور که قبلاً نیز گفته شد این کنترلر بر روی پایه نصب می گردد و همانند کنترلر ۱۰۳۰ دارای یک قطعه T شکل جهت نصب بر روی پایه میباشد و مراحل نصب نیز همانند کنترلر ۱۰۳۰ است. ابتدا لازم است قطعه T شکل بر روی پایه نصب گردد سپس کنترلر را بر روی قطعه T شکل نصب کرده.

واحد تعمیرات و کهداری چراخهای رامنایی ورانند کی شکرت مهندسی نیک اندیش

مطلب آموزشي

<u>سخت افزار کنترلر</u> ۱- باکس فلزی کنترلر ۲- برد توجی OUT PUT ۳- برد خروجی OUT PUT ٤- برد تغذیه POWER ۴- ترمینال های خروجی ۳- ماژول های دتکتور STM406-STM402 ۹- پنل اپراتور ۹- پنل اپراتور ۱۱- ریل برق

## <u>برد CPU</u>

این برد که برد سمت چپ کنترلر می باشد و در پشت آن، برد و ماژول تغذیه قرار گرفته است وظیفه جمع آوری اطلاعات سنسورها، دریافت و ارسال اطلاعات به مرکز کنترل، اجرای فرمان های پنل اپراتور و پنل پلیس و ارتباط با کارت خروجی را بر عهده دارد. این برد دارای یک پردازنده اصلی میباشد که کلیه پردازشها توسط این برد انجام می شود علاوه بر آن پردازشگر کارت خروجی نیز بر روی این برد قرار گرفته است که فرمان های کارت خروجی را صادر می کند. بر روی این برد یک باطری پشتیبان کپسولی ۳/۶ ولتی قرار گرفته است، در كنار باطرى يك جمير جهت قطع و وصل باطرى وجود دارد. اين باطرى وظيفه نگهدارى اطلاعات تاريخ و ساعت کنترلر را بر عهده دارد. در سمت راست پردازنده اصلی یک کانکتور قرار گرفته که محل قرار گیری فلش مموری کنترلر می باشد، در سمت چپ برد دو عدد کانکتور ۴ پین به نام های PA-PB قرار دارد که همانند کنترلر ۲۰۶۵ کانکتور PA جهت اتصال به ماژول های STM و سایر تجهیزات میباشد و کانکتور PB جهت اتصال به موکسا برای برقراری ارتباط با مرکز کنترل می باشد. در سمت چپ پردازنده اصلی کانکتور فلت P2 جهت اتصال به پنل دستی پلیس قرار دارد و پائین پردازنده اصلی یک میکروسوئیچ جهت ریست کردن برد CPU تعبیه شده است. در پائین برد یک کلید و ۱ جهت خاموش و روشن کردن برد قرار دارد که در کنار آن یک فیوز ۴ آمپری شیشه ای جهت محافظت از اتصالی برق نیز تعبیه شده است، بر روی برد دو عدد LED قرار دارد که LED زرد رنگ (LIVE) نشان دهنده وضعیت پردازنده می باشد که اگر آهسته چشمک بزند نشان دهنده این است که پردازنده به درستی کار خود را انجام می دهد و اگر سریع چشمک بزند و یا ثابت باشد نشان دهنده اختلال در عملکرد پردازنده میباشد و نیاز به تعمیر دارد(در برخی مواقع با ریست نیز برطرف می شود) و LED سبز رنگ 12V نشان دهنده سالم بودن منبع تغذیه کنترلر می باشد که در پشت برد CPU قرار گرفته

2

واحد تعميرات و کلهداری چراخهای رامنایی و رانند کی شکرت مهند سی نیک اندیش

است و در نهایت یک کانکتور در بالای پردازنده اصلی جهت اتصال به پنل اپراتور قرار داده شده و کارت خروجی نیز از طریق کانکتور P1 که در سمت راست برد و در کنار پردازنده کارت خروجی قرار دارد با یک کابل فلت به برد CPU متصل می شود .

**ایرادات معمول این برد** : هنگ کردن برد و عدم برقراری ارتباط از عمده ایراداتی- است که این برد پیدا میکند هنگ کردن (ثابت شدن تقاطع) آن معمولاً با ریست کردن برطرف می شود ولی عدم برقراری ارتباط در صورت اطمینان از سالم بودن سایر بسترهای ارتباطی نیاز به بروز رسانی نرم افزاری دارد که باید برد تعویض گردد.

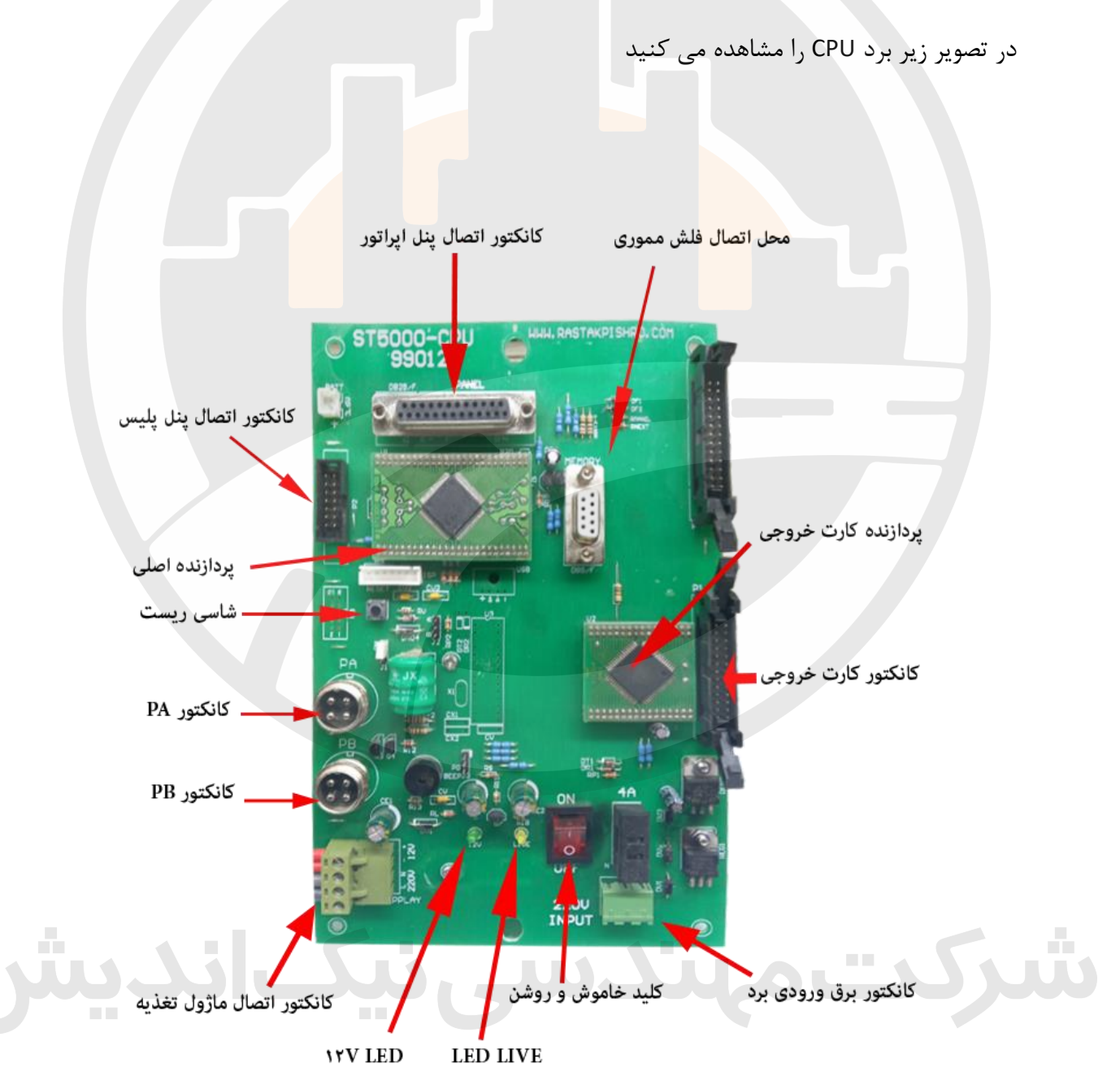

تصویر ۱-۱ برد CPU

واحد تعمیرات و کمهداری چراخهای را بهایی و رانندگی شکرت مهندسی نیک اندیش مطلب آموزشي

## <u>برد خروجی</u>

همانطور که در تصویر زیر مشاهده می کنید این کارت دارای ۸ سیگنال گروه بوده که بسته به تنظیمات آن میتوان هم برای مسیر سواره رو و هم برای مسیر پیاده رو مورد استفاده قرار گیرد. بر روی این کارت برای هر مسیر ۳ عدد LED قرار گرفته که میتوان وضعیت هر سیگنال گروه را بر روی آن مشاهده نمود(سبز – زرد – قرمز). در کارت خروجی برای هر یک از سیگنال ها یک فیوز شیشه ای ۴ آمپری در نظر گرفته شده است که از آسیب های احتمالی به برد در اثر اتصالی محافظت میکند.

ايرادات معمول :

- ۱- سوختن ترایاکها که عموماً در اثر اتصالی رخ میدهد. اگر این مورد برای برد پیش بیاید همان مسیری که ترایاک آن سوخته است ثابت روشن میماند.
  - ۲- خاموش شدن یکی از سیگنال های خروجی در اثر سوختن قطعات برد.

در مواجه با هر دو مورد <mark>بالا باید بر</mark>د را با یک ببرد سالم جایگزی<mark>ن ن</mark>مود.

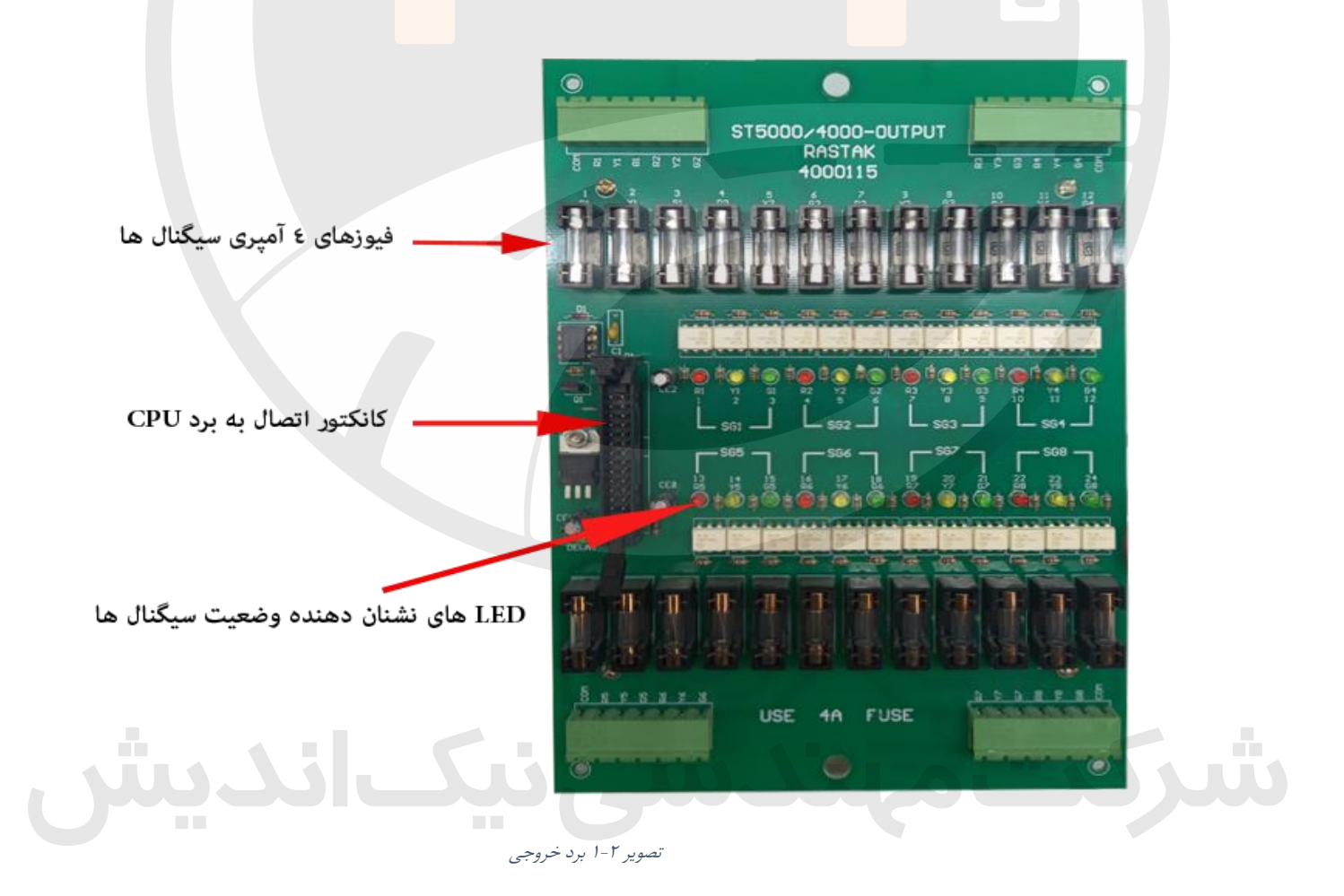

واحد تعميرات وكمهداري جراخهاي رامهابي ورانندكي شركت مهندسي نيك امديش

## ماژول لوپ دتکتور (STM۴۰۶-۴۰۲)

این ماژول علاوه بر دارا بودن ۴ ورودی برای ۴ لوپ القایی قابلیت توسعه تا ۲۴ لوپ را هم دارا میباشد. این توسعه از طریق ماژول STM402صورت می گیرد.(در این کنترلر تا ۸ لوپ امکان اتصال دارد.)

#### ماژولSTM406

مطلب آموزشي

کانکتور ۴ پین با عنوان PA پورت سریال و تغذیه ماژول می باشد. این کانکتور از طریق کابل مربوطه به پورت سریال PA بر روی CPU میباشد متصل می گردد. کانکتورهایP3 و P2 جهت توسعه به اولین ماژول STM402 متصل می شوند. شاسی ریست به منظور ریست کردن سیستم پیش بینی شده است. LED با عنوان LIVE به صورت چشمک زن نشانه هنگ نبودن ماژول است. کانکتور P4 با عنوان PANEL جهت اتصال <mark>پانل ا</mark>پراتور به کار م<mark>ی ر</mark>ود. نکته : بعد از متصل شدن پانل ماژول باید ریست شود تا پانل <mark>را شناس</mark>ایی کند. دیپ سوئیچ های 4-MT1 برای تنظیم پریود یا فرکانس هر ل<mark>وپ به</mark> کار می روند. نکته : پريود هر لوپ بايد در ر<mark>نج 10000n</mark>تا 30000ns قرار داشته باشد. دیپ سوئیچ های 4-L1 برای ف<mark>عال ی</mark>ا غیر فعال کردن هر یک از ۴ لوپ به کا<mark>ر میر</mark>ود. LEDهای L1-4 نشانگر وضعیت تک تک لوپ ها می باشد. در صورتیکه پریود لوپ داخل رنج مجاز نباشد LED چشمک زن و در غیر این صورت ثابت است. لوپ اشغال LED روشن و لوپ آزاد LED خاموش است. كانكتور P5 محل اتصال لوپ ها مي باشد. هر لوپ يک زوج سيم.

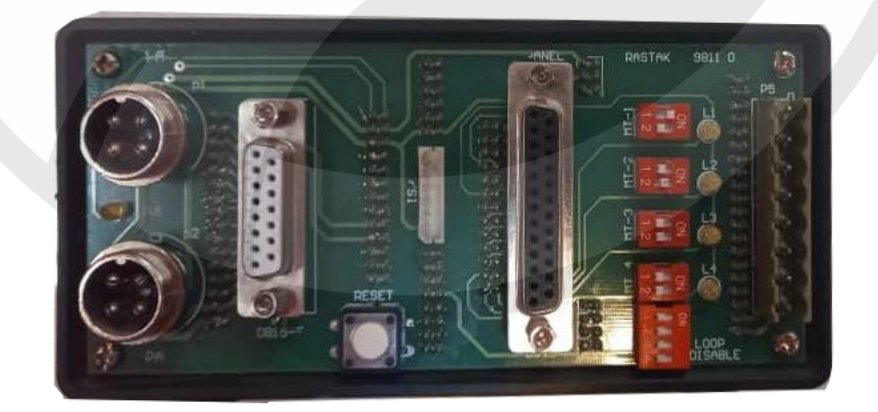

نصویر ۳-۱ ماژول دتکتور STM406

#### ماژول STM402

ماژول STM402 جهت توسعه تعداد لوپ در کنار ماژول STM406 به کار میرود. در این ماژول کانکتور پانل وجود ندارد و لوپ های متصل به آن از طریق ماژول STM406 قابل مشاهده است. کانکتور ID موجود بر روی پانل جهت انتخاب شماره ماژول به کار میرود.

# واحد تعمیرات و نکهداری چراخهای راهمایی ورانند کی شکرت مهندسی نیک اندیش

ماژول STM406 شماره یک محسوب می شود و لوپ های آن لوپ شماره ۱ تا ۴ است. اولین ماژول STM402 باید شماره ۲ باشد تا لوپ های آن به عنوان لوپ ۵ تا ۷ شناخته شوند و به همین ترتیب تا ماژول آخر. توجه: به جهت قرار گیری جمپر ID در شکل فوق دقت شود. جمپر پینها را در جهت عرض پنل به هم وصل می کند.

**ایرادات معمول**: عمده ایراداتی که این ماژول ها پیدا می کنند هنگ کردن ماژول و عدم تشخیص خودرو های عبوری است.

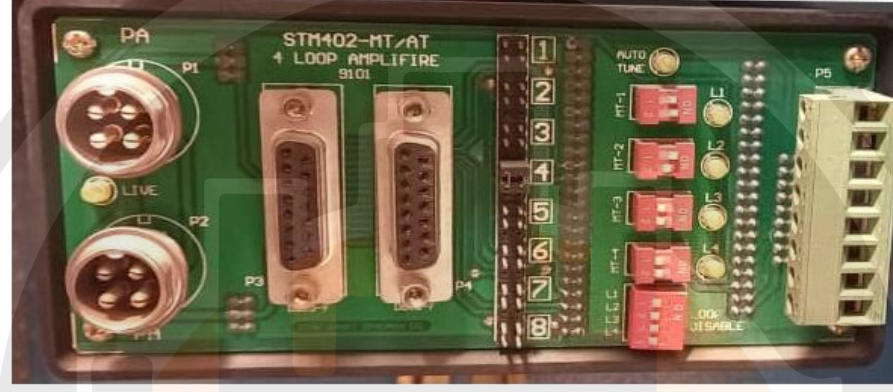

نصویر ۴-۱ ماژول دتکتور STM402

## کارت تغذیه (POWER)

وظیفه این کارت تامین ولتاژ ۱۲DC ولت اصلی سیستم است که توسط یک پاور سوئیچینگ ۱۲ ولت ۳تا۵ آمپر تامین میشود. وضعیت سالم بودن یا نبودن آن توسط یک LED که بر روی برد CPU قرار دارد مشخص میگردد، جهت محافظت از برد یک فیوز ۴ آمپری نیز بر روی برد تعبیه شده است که لازم است در صورت مواجهه با خاموشی کنترلر وضعیت این فیوز بررسی گردد.

**ایرادات معمول**: این کارت تنها در یک صورت دچار آسیب می شود و آن هم سوختن پاور موجود بر روی برد است ابتدا فیوز بررسی و در صورت سالم بودن فیوز،کارت پاور تعویض شود.

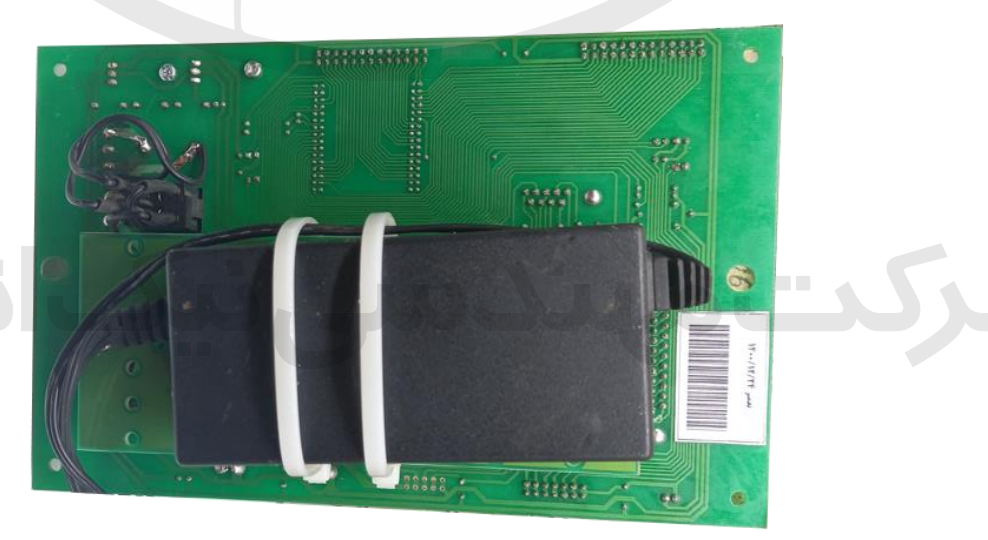

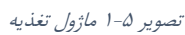

واحد تعمسرات وكلهداري يراخهاي رابهابي ورانندكي شكرت مهندسي نبك انديش مطلب آموزشي

# <u>پنل دستی پلیس</u>

پنل پلیس به منظور دسترسی پلیس برای زمان دهی تقاطع در مواقع ضروری می باشد. این پنل دارای ۳ عدد شاسی و یک لامپ سیگنال جهت نشان دادن وضعیت پنل است.

لازم به ذکر است که پس از استفاده از پنل حتماً درب آن مجدد بسته شود تا افراد غیر به آن دسترسی نداشته باشند. در ادامه به معرفی شاسی های موجود در پنل اشاره می کنیم.

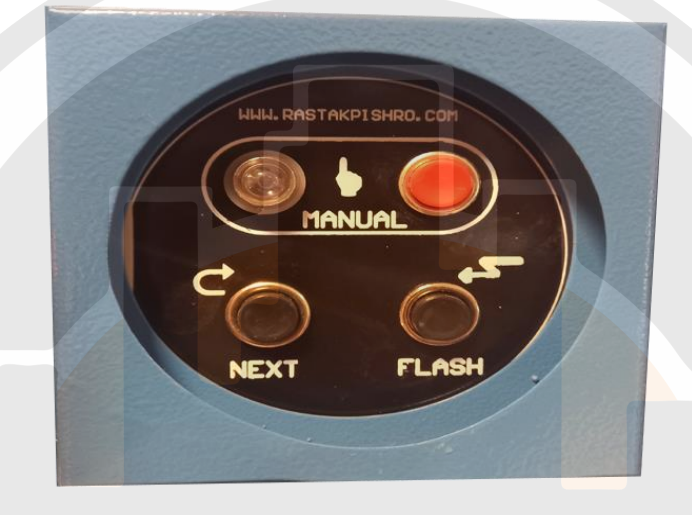

نصویر ۶–۱ پنل دستی پلیس

#### MANUAL

ورود به حالت دستی یا خروج از این حالت که با فشردن ۳ بار پیاپی و شنیدن ۳ مرتبه صدای بوق و بعد از گذشتن حدود ۳ ثانیه دستگاه به حالت دستی می رود.

نکته ۱:کنترلرهایی که ارتباط با مرکز کنترل دارند لازم است که جهت استفاده از دستی پلیس اجازه دسترسی در نرم افزار داده شود و از طرفی بر روی آی سی برنامه هم می توان ساعات مختلفی را برای استفاده از پنل دستی در نظر گرفت با این وجود اگر این شرایط برقرار باشد امکان استفاده از پنل فراهم است. نکته ۲: همانطور که گفته شده برای استفاده حتماً باید ۳ بار شاسی فشرده شود و در صورت فشار دادن بیش از ۳ بار دستگاه برای لحظه ای به حالت دستی رفته و بعد از چند ثانیه از حالت دستی خارج می شود.

NEXT

این شاسی جهت تعویض فاز می باشد و لازم به ذکر است که با هر بار فشردن آن یک دستور تعویض داده می شود و اگر آن را چند بار فشار دهیم به همان تعداد فاز تعویض می شود.

#### FLASH

این شاسی جهت چشمک زن شدن تقاطع یا برگشت به حالت فرماندهی میباشد، با هر بار فشردن یک دستور صادر می شود.

واحد تعميرات و کلهداری چراخهای رامهایی ورانندگی شکرت مهندسی نیک اندیش

لامپ قرمز رنگ کنار شاسی .MANUAL این لامپ نشانگر وضعیت پنل پلیس میباشد که در صورت چشمک زن بودن نشان دهنده حالت چشمک زن تقاطع است و در صورت ثابت بودن نشان دهنده این است که تقاطع در حالت فرماندهی با پنل پلیس میباشد.

## یانل ایراتور (KDU<u>)</u>

مطلب آموزشي

پانل اپراتور دستگاه با نام STP502 که شامل ۲۴ کلید و یک نمایشگر LCD 4x20 میباشد جهت مشاهده تنظیمات و وضعیت کنترلر و همچنین تغییر برخی از پارامترهای سیستم به کار میرود. این پنل حالت پرتابل دارد و برای ماژولهای دیگری مثل لوپ دتکتور هم قابل استفاده می باشد. عملکرد کلیدها در منوهای مختلف تغییر میکند ولی به طور کلی وظایف کلیدها به صورت زیر قابل تعریف است:

> **کلید های عددی:** ۰ تا ۹ جهت وارد کردن اعداد مثل کلمه عبور و کد تقاطع و...

## کلیدهای جهت:

چپ و راست و بالا و پایین ک<mark>لیدها</mark>ی چپ و راست معمولا جهت انتخاب ی<mark>کی از</mark> چند آیتم در یک صفحه به کار میروند. مثلا در منوی تنظیم زمان انتخاب ساعت یا دقیقه و...

در چنین صفحاتی همیشه یکی از آیتمها (آیتم انتخاب شده) چشمک زن است و بقیه ثابت.

کلیدهای افزایش و کاهش جهت تنظیم پارامتر انتخاب شده به کار میرود و البته در بیشتر صفحات منوها به عنوان کلید Page Up / Page Down باعث تغییر صفحه میشود.

#### کلید Save

اگر در قسمتی از تنظیمات ، تغییراتی لحاظ شود این کلید جهت ذخیره سازی تنظیمات به کار می رود کلید Reset

جهت ریست سیستم به کار میرود. و اگر قبل از فشردن کلید ریست کلید Shift فشرده شده باشد فقط پنل ریست میشود.

## کلید Shift

این کلید باعث تغییر عملکرد برخی از کلید ها میشود مثل مورد فوق نکته: به اختلاف به کارگیری کلید شیفت در این پنل با کیبورد کامپیوتر توجه شود. در این کیبورد کلید شیفت یک لحظه فشرده و رها میشود و بعد کلید دوم مثلاً ریست( فشرده میشود. ) فشردن همزمان دو کلید لازم نیست.

## کلید Enter

این کلید در برخی از منوها به عنوان تایید و در مواردی به عنوان Page Up و گاهی به عنوان Save کاربرد دارد.

## کلیدEsc

این کلید جهت برگشت از منوها یا لغو یک دستور به کار می رود

واحد تعمیرات و کمهداری چراخهای را بهایی و رانندگی شکرت مهندسی نیک اندیش

كليد Help با علامت ؟ اگر برای منوی خاصی صفحه راهنما نوشته شده باشد باعث نمایش این صفحه می شود. کلید های F1-4 در هر منو یک تعریف خاص دارند که معمولا روی صفحه ، نمایش داده می شود. ولی به طور خاص و در منوی statusوظيفه اين ۴ کليد به صورت زير تعريف شده است. کلید F1 به عنوان Auto/Manual ینل پلیس. با فشردن این کلید کنترلر به حالت دستی می رود. کلید F2 به عنوان Next Phase پنل پلیس. در حالت دستی با فشردن این کلید فاز جاری تمام شده و فاز بعدى اجرا مىشود. کلید F3 به عنوان Flashing ینل پلیس. کلید F4 به عنوان کلید میانبر به جدول زمانبندی جاری و برگشت از این منو نکته: هنگامی که پنل اپراتور به سوکت مر<mark>بوطه</mark> در پشت ساب <mark>راک م</mark>تصل می شود به صورت خودکار تشخیص <mark>داده</mark> میشود ولی برای استفاده <mark>بر رو</mark>ی ماژول ها مثل لوپ دتکتو<mark>ر لا</mark>زم است پنل ریست شود. علاوه بر کلید های فوق ی<mark>ک تریمر ه</mark>م در کف پنل نصب شده که <mark>جه</mark>ت تنظ<mark>یم ک</mark>نتراست صفحه نمایش به کار مىرود.

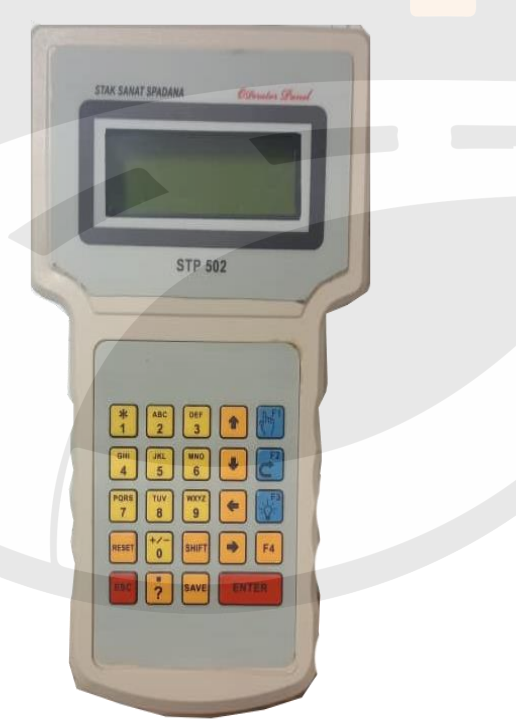

تصویر ۲–۱ پنل اپراتور

منوی کنترلر برنامه دستگاه فرماندهی ST5055 شامل حدود ۱۰۰ منو و زیر منو میباشد که در ادامه به تشریح هر یک مى پردازيم. منوى اين كنترلر همانند كنترلر ٧٠۶۵ مى باشد. منوىASK PASSWORD : منوى اولین منویی که در مقابل اپراتور قرار می گیرد منوی فوق است.

واحد تعميرات وكمهداري جراخهاي رامهابي ورانندكي شركت مهندسي نيك امديش

اگر برای سیستم کلمه عبور در نظر گرفته نشده صرفا فشردن کلید Enter کافی است.

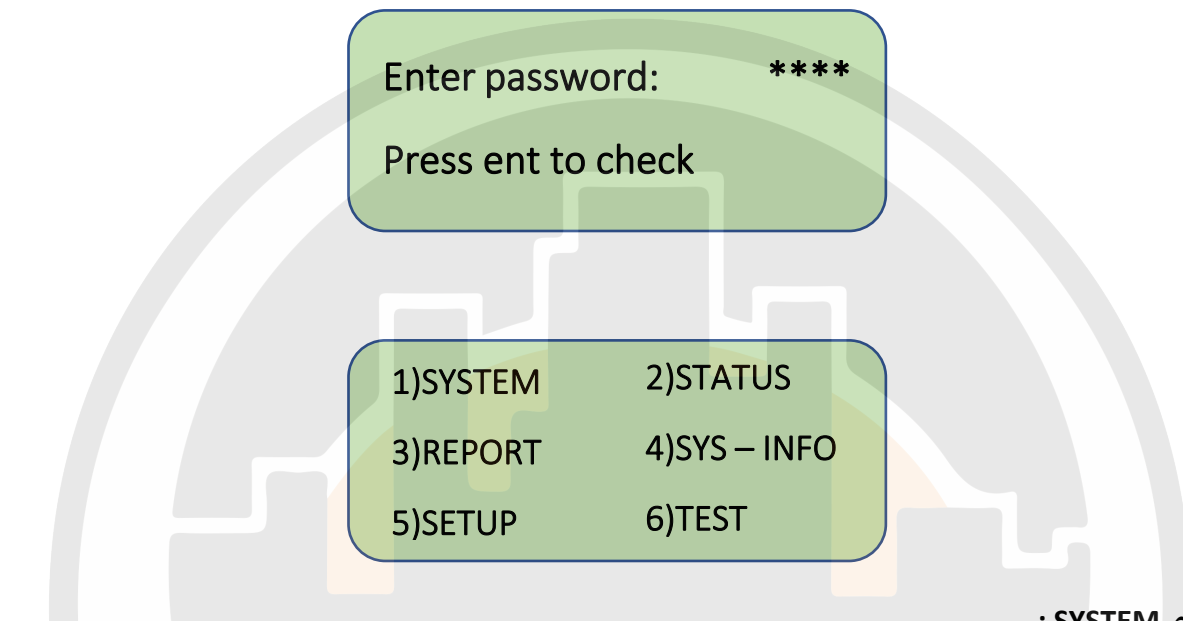

#### منوی SYSTEM :

مطلب آموزشي

نکته : هر پارامتر ابتدا با کلید های جهت چپ و راست انتخاب می شود و سپس با کلید های افزایش و کاهش تغییر داده شود و در نهایت با فشردن Enter ذخیره می گردد.

این منو شامل تعدادی زیر منو با عنوان های زیر می باشد:

| 1)DATE/TIME  | 2)PASS |
|--------------|--------|
| 3)MEMORY     | 4)CALL |
| 5)SYS-CONFIG | 6)J-ID |
| 7)ADJUST     |        |
|              |        |

#### DATE/TIME

این منو جهت تنظیم ساعت و تاریخ سیستم است همانطور که در تصویر مشاهده می کنید این منو از دو قسمت تشکیل شده سمت چپ تاریخ و ساعت فعلی کنترلر است و سمت راست ساعت و تاریخی که برای تنظیم می باشد که پس از تنظیم و زدن کلید SAVE قسمت سمت چپ به طبق تغیرات ما می شود .در سطر اول ساعت کنترلر ، در سطر دوم روز هفته ، سطر سوم تاریخ و سطر چهارم نوع تقویم کنترلر می باشد.

نکته : اگر کنترلر با مرکز ارتباط داشته باشد ساعت کنترلر طبق ساعت سرور می باشد و تغییر دادن ساعت پس از چند ثانیه مجدد به ساعت سرور بر می گردد

واحد تعمسرات وكلهداري يراخهاي رابهابي ورانندكي شكرت مهندسي نبك انديش

| 11:06:34 | I | 18:20:50 |
|----------|---|----------|
| TUESDAY  | 1 | SUNDAY   |
| 00/03/19 | 1 | 00/05/21 |
| DATE-SYS | I | PERSIAN  |
|          |   |          |

PASS

مشاهده کلمه عبور کاربرها و سطح دسترسی هر اپراتور نمایش داده می شود. در اینجا توضیح این نکته لازم است که ورود به منوهای مختلف و از جمله این منو مشروط به این است که در زمان تولید فایل کانفیگ اجازه دسترسی به همه کاربرها یا کاربر حاضر داده شده باشد. MEMORY

در این منو مشاهده مشخصات کلی فایل موجود بر روی فلاش مموری مثل تاریخ ، ساعت و روز تولید فایل، کد تقاطع و امکان کپی فایل بر روی حافظه دستگاه در این منو می باشد. پس از انتخاب گزینه Copy (کلید ۱)از کاربر درخواست تایید(کلید ENTER) و یا عدم تایید (کلید ESC) سوال می شود و درصورت تایید در ابتدای سیکل بعد عمل کپی انجام می شود. البته انجام کپی مشروط به سالم بودن فایل و تطابق شماره شناسایی فایل با شماره تقاطع میباشد. که در قسمت منوی JOL توضیح دا<mark>ده می</mark> شود.

> ......MEMORY..... 1)COPY FLASH TO RAM 99/08/05 MO 0024 15/17/25 T7

COPY FLASH TO RAM ARE YOU SURE? ENTER = YES ESC = NO

#### CALL

این منو که خود دارای تعدادی زیر منو میباشد حاوی اطلاعات مربوط به تقاضاهای وارده به سیستم از طریق مادول Call Manager میباشد. در زیر منوی Status صف تقاضاهای وارده و وضعیت هر کدام قابل مشاهده است. در زیر منوی Active وضعیت فعال یا غیر فعال بودن پذیرش تقاضا در این لحظه قابل مشاهده است در زیر منوی Config جدول مدیریت تقاضا که توسط اپراتور تکمیل شده قابل مشاهده است. در زیر منوی Loop وضعیت هر لوپ از نظر تولید تقاضای لوپ قابل مشاهده است.

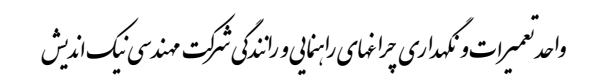

| 1) STATUS | 2) ACTIVE |  |
|-----------|-----------|--|
| 3)CONFIG  | 4)LOOP    |  |

#### SYS\_CONFIG

در این منو پارامترهای زیر از طریق فشردن کلید F1 قابل فعال یا غیر فعال کردن هستند. و با فشردن کلید بالا و پائین می توان بین گزینه ها جابجا شد. Beep Permit صدای بیپ پانل در این منو امکان قطع صدای کلیدهای پنل را خواهیم داشت Local Report گزارش گیری محلی روی فلاش مموری Date Type انتخاب سیستم تاریخ شمسی یا میلادی J\_ID

همانطور که قبلاً نیز گفته شد هر تقاطع دارای یک کد شناسایی می باشد که این تقاطع به واسطه آن کد در نرم افزار مرکز کنترل شناخته می شود . پس لازم است در ابتدای مرحله راه اندازی کنترلر کد شناسایی تقاطع بر روی کنترلر ست شود. همانطور که در تصویر مشاهده می کنید کد بالا محل وارد کردن کد جدید و کد پایین کد فعلی تقاطع می باشد. اگر کد تقاطع را در اختیار داشته باشیم باید ابتدا قبل از اینکه حافظه فلش را به کنترلر متصل کنیم وارد این منو شده و کد تقاطع را با استفاده از کلیدهای روی پانل وارد کرده و کلید Enter یا save را زده و سپس حافظه فلش دستگاه را متصل کنیم. اگر هم کد شناسایی تقاطع در دسترس نباشد ابتدا باید فلاش را در کنترلر قرارد داده و سپس آن را روشن کرده و باید به اطلاعات موجود بر روی پانل اپراتور مشاهده کرد چون در هنگام روشن شدن برای یک لحظه کد تقاطع بر روی صفحه نمایش داده می شود و پس از مشاهده کد باید فلش را خارج نموده و در منوی II-J کد را ، وارد کرده و سپس فلش را

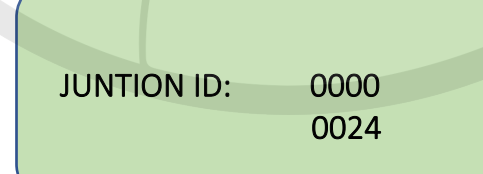

#### ADJUST

نکته : این منو در کنترلر های ۷۰۶۵پاور مانیتورینگ دار قابل اجرا می باشد و در سایر کنترلر ها قابل اجرا نمی باشد.

این منو جهت انجام تنظیمات مورد نیاز لوپ ها و لامپ ها به کار میرود و خود دارای تعدادی زیر منو با عناوین زیر میباشد.

ADJUST LAMP در این زیر منو امکان Zeroset کردن کارت های خروجی و همچنین تعیین تعداد لامپ روی

واحد تعمسرات وكمهداري جراخهاي رامناني ورانندكي شكركت مهندسي نبك انديش

هر خروجی استفاده میشود. توضیح: جهت تشخیص تعداد لامپ موجود بر روی هر خروجی و همچنین تشخیص سالم یا سوخته بودن لامپ ها لازم است تا در زمان راه اندازی تقاطع و یا در زمان ایجاد تغییرات در تعداد لامپ ها عمل Zerosetو بعد از ان عمل تنظیم تعداد لامپ موجود ( Lamp NO Adjust ) انجام شود. شرط لازم جهت پذیرش دستور Zeroset این است که همه لامپهایی که در فاز بندی ها استفاده شدهاند حداقل یک بار روشن و یک بار خاموش شده باشند و لامپ سوخته فقط برای خروجی هایی اعلام میشودکه در زمان انجام تنظیمات فوق حداقل دارای یک لامپ سالم یا بیشتر باشند.

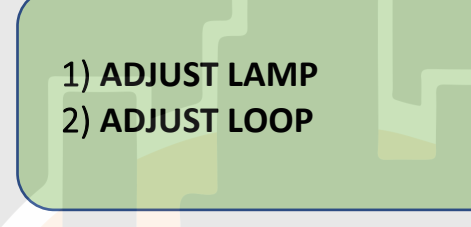

#### منوىSTATUS :

این منو که شامل تعدادی صفحه است جهت نمایش اطلاعات جاری سیستم در نظر گرفته شده از قبیل ساعت و تاریخ و نحوه زمانبندی و اطلاعات دستورات یا الگوریتم های در حال اجرا و غیره. در بخش مربوط به تشریح الگوریتم ها به اطلاعات موجود در برخی از صفحات این منو اشاره خواهد شد. توضیح علایم عمومی به کار رفته در چند صفحه اول این منو.

صفحه ۱ : در سطر اول به ترتیب از چپ به راست روز هفته و تاریخ و ساعت جاری نمایش داده شده است. اخرین سمبل به کار رفته در این سطر بیانگر وجود ارتباط با مرکز میباشد.

نكته : علامت # چشمك زن نشان دهنده وجود ارتباط با مركز كنترل مي باشد.

در سطر دوم ابتدا نوع پلان در حال اجرا و سپس نام پلان نمایش داده شده و در پایان محلی یا مرکزی بودن وضعیت کنترل.

> LP (Local Plan) CP (Central Plan) SP (Special Plan) L (Local) C (Central)

در سطر سوم وضعیت و زمان فازو سیکل جاری و یا نام دستور در حال اجرا نمایش داده میشود. در سطر چهارم وضعیت لوپ ها قابل مشاهده است. علایم به کار رفته در نمایش لوپ ها عبارتند از: نقطه تو پر ( •) : لوپ وجود ندارد یا حذف شده

نقطه تو خالی ( O): لوپ وجود دارد فعال و سالم هم هست ولی خیلی کم اشغال میشود. ( ممکن است خوب تنظیم نشده باشد و یا جایی نصب شده باشد که عبور خودرو خیلی کم است) . خط تیره (-) : لوپ وجود دارد سالم و فعال است ولی ازاد است (عدم حضور خودرو) ستاره ( \* ) : لوپ وجود دارد سالم و فعال است ولی اشغال است (تشخیص حضور خودرو)

واحد تعميرات و نکهداری چراخهای رامهایی ورانندگی شکرت مهندسی نیک اندیش

ضربدر ( x ) : لوپ خراب است علامت : S حساسیت لوپ خارج از رنج مناسب است.

TH 99/05/15 20:15:35 # LP ACTUATED L G4=0025 (0000)

صفحه ۲ : در سطر دوم به ترتیب از چپ به راست شماره جدول محلی جاری و شماره زون جاری نمایش داده شده است.

در سطر سوم شماره پریود و روز جاری و <mark>در س</mark>طر چهارم شماره جدول پارامترهای زمانبندی و جدول Green Conflict نمایش داده <mark>شده</mark> است.

| TIMMING  |
|----------|
| ZONE=01  |
| DAY=1    |
| GCT=1/0W |
|          |

صفحه ۳ : در این صفحه زمانهای تک تک فاز های سیکل جاری و وضعیت طرح تک تک فازها نمایش داده می شود.

| C      | URRENT | TIMMING |
|--------|--------|---------|
| GREEN  | TIMES: | SS      |
| G1=00  | 19     | G2=0020 |
| G3=003 | 17     | G4=0000 |
|        |        |         |

صفحه ۵ : نمایش وضعیت دستور پلان موقت مرکز کنترل

صفحه ۶: وضعیت پانل پلیس (مجوز دسترسی محلی و مرکزی)

علامت \* نشان دهنده اجازه دسترسی می باشد که در تصویر زیر در حالت مرکزی اجازه دسترسی نمی باشد ولی در حالت محلی اجازه دسترسی است.

> POLICE – PERMIT -CENT POLICE–PERMIT-LOC

واحد تعميرات ونكهداري چراخهاي رامهايي ورانندگي شكرت مهندسي نيك انديش

صفحه ۲ : وضعیت فاز ها ( فاز در حال اجرا – فاز یا فاز های حذف شده – فاز بعدی) منوی REPORT : منوی FAULTS : نمایش وضعیت سخت افزار ها که اگر قطعه ای متصل باشد با علامت (\*) و اگر متصل نباشد با علامت (-) نمایش داده می شود که با زدن کلید های بالا و پایین می توان سایرصفحات را مشاهده نمود EVENTS : نمایش اخرین اتفاقات رخ داده در سیستم مثل آخرین دفعه ای که کنترلر روشن و خاموش ده ، آخرین دفعه ای که درب کنترلر باز شده (در مدل هایی که روشنایی داخل به صورت خودکار است) ، آخرین باری که کنترلر ارتباط داشته و .... در این منو قابل مشاهده می باشد. WARNINGS : نمایش هشدار های سیستم

> SAFETY : نمایش اطلاعات دریافتی از کارتSAFETY (در مدل پاور مانیتورینگ) MAINTENANC : نمایش اطلاعات تعمیر و نگهداری لوپها و لامپ ها و ارتباط

|   | 1)FAULTS     | 2)EVENTS |   |
|---|--------------|----------|---|
|   | 3)WARNINGS   | 4)SAFETY |   |
| < | 5)MAINTENANC |          | J |

#### منویSYS\_INFO :

این منو که شامل تعدادی صفحه است جهت نمایش اطلاعات سیستم در نظر گرفته شده است .در صفحات مختلف این منو اطلاعاتی از قبیل: مختلف این منو اطلاعاتی از قبیل: مدل دستگاه و اطلاعات شرکت سازنده – ورژن برنامه اصلی و تاریخ کانفیگ فلاش مموری – لیست سخت

متال تستناه و اطرعات شرعت شارعی سرتان و روزی برنامه اصلی و تاریخ تانعیت تارش مموری ۲۰ پیست ساعت افزارهای موجود و ورژن هرکدام قابل مشاهده است در این منو چنانچه در جلوی هر قطعه اعداد(۰۰۰۰۰۰) مشاهده شد به معنای عدم شناسایی آن قطعه توسط CPU کنترلر می باشد و باید نسبت به تعویض یا رفع آن اقدام کرد

#### منوىSETUP :

این منو که خود دارای ۸ زیر منو میباشد جهت نمایش اطلاعات موجود بر روی فلاش مموری دستگاه در نظر گرفته شده است. توضیح هر کدام از پارامتر ها در بخش مربوط به کانفیگ دستگاه )نرم افزار کانفیگ( آمده است. منویTEST : توجه: انجام برخی از تست ها نیازمند وجود سخت افزار های خاص است وبرخی از تست ها ممکن برای

واحد تعمیرات و کلهداری چراخهای رامنایی و رانند کی شکرت مهند سی نیک اندیش

```
این منو به منظور تست سخت افزار در نظر گرفته شده است و شامل تعدادی زیر منو میباشد.
                                                                                 : PANEL
                                                                تست یانل ایراتور و یانل پلیس
                                                              OP_PANEL : تست يانل ايراتور
                                                               PO_PANEL : تست پانل پلیس
                                                                                 : PORTS
                                                                             تست يورت ها
                                                            SERIAL : تست پورت ها ی سریال
                                                               COM1 : تست پورت سریال ۱
                                                               COM2 : تست يورت سريال ۲
                                                              COM3 : تست پورت سريال ۳
                                                               COM4 : تست پورت سريال ۴
                                                                                    : USB
                                                                            تست يورتUSB
                                                                                     : SPI
                                                                             تست يورتSPI
                                                                                     : RF
                                                 تست یورتهای( RF مشروط به وجود سخت افزار)
                                                                               GSM-GPRS
                                                                                     RFID
                                                                            BLUE_TOOTH
                                                                                     GPS
                                                                                   : D_IO
                                     تست ورودی خروجی دیجیتال ) مشروط به وجود سخت افزار)
                                                                                 : LOOPS
                                              تست لوپ ها (در بخشهای دیگر توضیح داده شده)
                                                                                  LAMPS
                                                                             تست لامب ها
                                              ALL_RED 2 ثانيه همه گروه سيگنالها قرمز ميشود
                                                ALL_YEL 2 ثانیه همه گروه سیگنالها زرد میشود
                                           ALL_ OFF 2 ثانیه همه گروه سیگنالها خاموش میشود
          GN_SCAN به ترتیب از گروه سیگنال اول تا اخر به صورت تک به تک سبز ها روشن میشوند.
 AUTO همه کارهای فوق به صورت پشت سر هم انجام میشود ) تمام زرد – تمام قرمز – اسکن سبز ها)
MANUAL با تایید اپراتور تک تک لامپ ها روشن و خاموش میشود ) به ترتیب قرمز اول زرد اول سبز اول
                              نکته: حالت AUTO معمولا برای اماده سازی تقاطع تازه راه اندازی شده
```

مطلب آموزشي

واحد تعميرات و نکهداری چراخهای رامهایی ورانندگی شکرت مهندسی نیک اندیش

توجه: از انجا که انجام این تست در محل تقاطع ممکن است برای لحظاتی روند عبور و مرور را مختل کند برای پیشگیری از وقوع تصادف پیش بینی های لازم قبل از شروع تست انجام شود.

OTHER تست حافظه و RTC و صوت MEMORY تست حافظه فلاش SOUND تست پخش صوت مشروط به وجود سخت افزار RTC تست RAM تست

شرکتمهندسی نیک اندیش

منبع: جزوه استاک